How to view your printing account details.

Click on the **Show Hidden Icons** button **^** on the right hand on the taskbar.

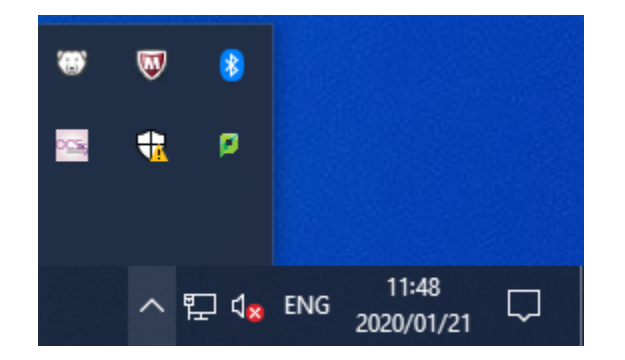

Right click on the **Green Papercut Icon**. Then Click on **Details**.

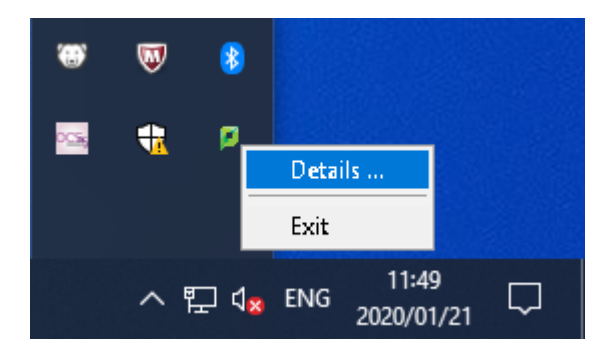

A web page should open. Insert your username and password and click on Log in

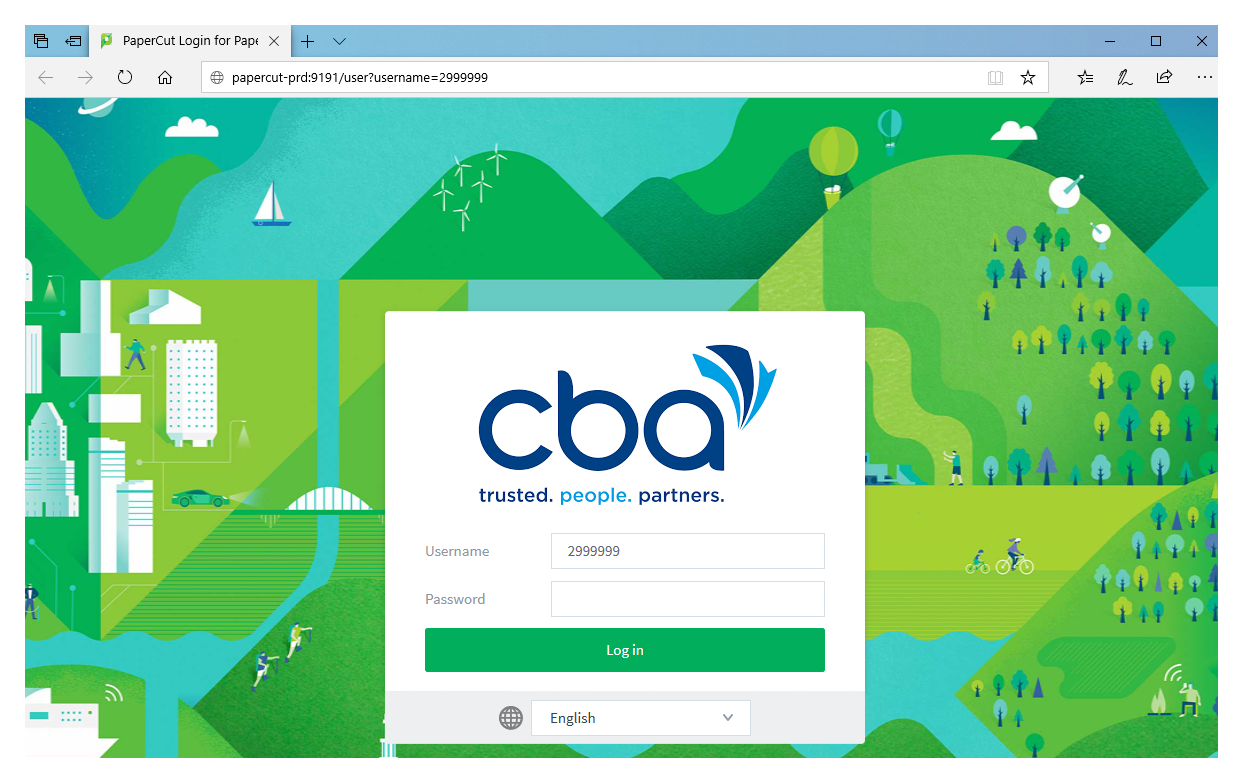

Once you've logged in you will be taken to the **Summary page**, which contains your account balance.

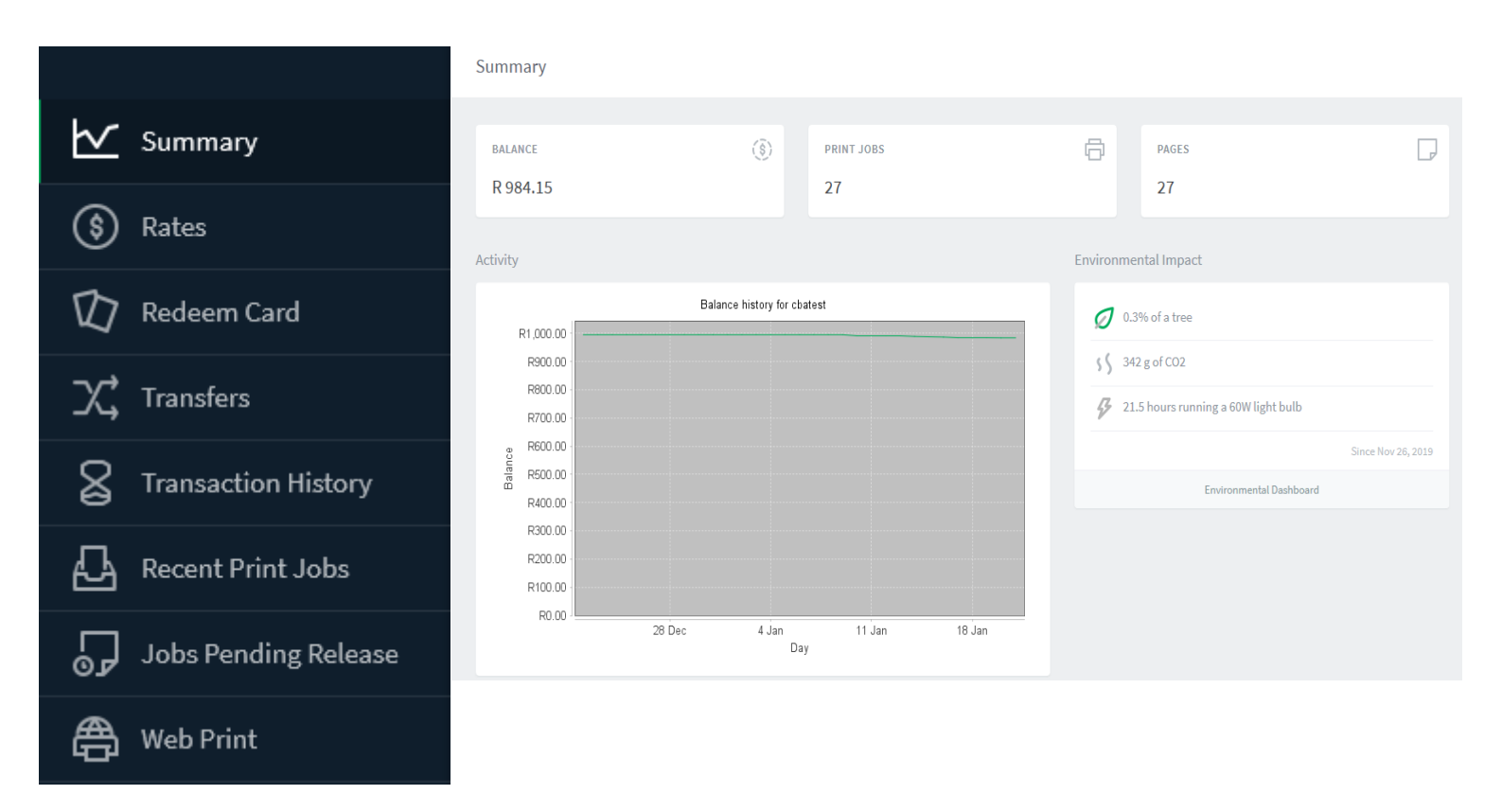

Click on the **Rates Tab**. You will see a list of printers on campus.

Hover your mouse pointer abover the **details** button to the right of any of the printers. A caption will appear which will provide details related to the cost of printing to that printer.

| ≪ < 1 2 3 4 ▶ ▶ |                             |        |           |              |                  |  |  |  |  |
|-----------------|-----------------------------|--------|-----------|--------------|------------------|--|--|--|--|
| DETAILS         |                             |        |           |              |                  |  |  |  |  |
| <u>details</u>  |                             |        |           |              |                  |  |  |  |  |
| details         | papercut-prd\Arts-Post Grad |        |           |              |                  |  |  |  |  |
|                 | Size                        | Color  | Grayscale | Color duplex | Grayscale duplex |  |  |  |  |
| details         | A3 (ISO_A3)                 | R 3.54 | R 1.10    | R 3.54       | R 1.10           |  |  |  |  |
| details         | A4 (ISO_A4)                 | R 1.77 | R 0.55    | R 1.77       | R 0.55           |  |  |  |  |
|                 | Default (other sizes)       | R 1.77 | R 0.55    | R 1.77       | R 0.55           |  |  |  |  |
| details         |                             |        |           |              |                  |  |  |  |  |

Click on the **Transfer** Tab. This feature allows you to transfer credits to other users

| Transfers                         |  |
|-----------------------------------|--|
| Transfer from<br>cbatest (Graham) |  |
| Available credit<br>R 984.15      |  |
| Amount<br>R 0.00                  |  |
| Transfer to user                  |  |
| Comment                           |  |
|                                   |  |
|                                   |  |

Click on the Transaction History Tab to view your transactions.

| Transaction History      |                  |        |               |                             |                                      |
|--------------------------|------------------|--------|---------------|-----------------------------|--------------------------------------|
| Filter on                |                  |        |               |                             |                                      |
|                          |                  |        |               |                             |                                      |
| TRANSACTION DATE 🔻       | TRANSACTED BY    | AMOUNT | BALANCE AFTER | TRANSACTION TYPE            | COMMENT                              |
| Jan 20, 2020 10:35:05 AM | [system] (print) | R-0.55 | R 984.15      | Printer Usage               |                                      |
| Jan 17, 2020 3:00:16 PM  | [system] (print) | R-0.55 | R 984.70      | Printer Usage               |                                      |
| Jan 17, 2020 2:57:38 PM  | [system] (print) | R-0.55 | R 985.25      | Printer Usage               |                                      |
| Jan 17, 2020 2:56:34 PM  | [system] (print) | R-0.55 | R 985.80      | Printer Usage               |                                      |
| Jan 17, 2020 2:53:34 PM  | [system] (print) | R 0.55 | R 986.35      | Printer Usage (Full refund) | [auto-refund of cancelled print job] |
| Jan 17, 2020 2:53:34 PM  | [system] (print) | R 0.55 | R 985.80      | Printer Usage (Full refund) | [auto-refund of cancelled print job] |

The **Recent Print Jobs** Tab. Will provide you with a list of your recent print jobs.